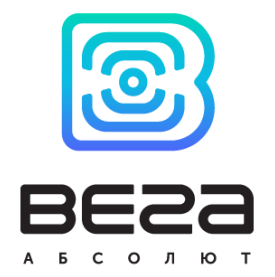

# базовая станция ВЕГА БС

# Руководство по эксплуатации

Базовая станция ВЕГА БС предназначена для разворачивания сети LoRaWAN на частотах диапазона 863-870 МГц

Базовая станция работает на операционной системе Linux и имеет предустановленное ПО Packet forwarder

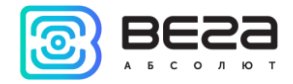

| Информация о документе         |                         |
|--------------------------------|-------------------------|
| Заголовок                      | Базовая станция ВЕГА БС |
| Тип документа                  | Руководство             |
| Код документа                  | В02-БС-01               |
| Номер и дата последней ревизии | 10 от 02.11.2017        |

Этот документ применим к следующим устройствам:

| Название линейки | Название устройства |
|------------------|---------------------|
| ВЕГА БС          | ВЕГА БС-1           |
|                  | ВЕГА БС-2           |

# История ревизий

| Ревизия | Дата       | Имя | Комментарии                                                                                                    |
|---------|------------|-----|----------------------------------------------------------------------------------------------------|
| 01      | 27.04.2017 | KEB | Дата создания документа                                                                                        |
| 02      | 15.05.2017 | ПКП | Мелкие правки                                                                                                  |
| 03      | 18.05.2017 | KEB | Общее руководство на БС-1 и БС-2                                                                               |
| 04      | 13.06.2017 | KEB | Изменения в комплекте поставки                                                                                 |
| 05      | 14.06.2017 | KEB | Доработан раздел « <u>Настройки</u> », формат А5                                                               |
| 06      | 14.08.2017 | KEB | Добавлены <u>рекомендации по установке антенны</u>                                                             |
| 07      | 16.08.2017 | KEB | Переработан раздел « <u>Работа с устройством</u> »                                                             |
| 08      | 28.08.201  | KEB | Небольшие изменения в « <u>Настройке статического IP</u> »                                                     |
| 09      | 27.09.2017 | KEB | Добавлен раздел « <u>Установка SIM-карты в БС-2</u> »                                                          |
| 10      | 02.11.2017 | KEB | Добавлены разделы: « <u>Настройка БС-2 для работы по</u><br><u>3G</u> », « <u>Рекомендации</u> », новый формат |

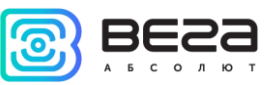

# оглавление

| ВВЕДЕНИЕ                                                 | 4  |
|----------------------------------------------------------|----|
| 1 ОПИСАНИЕ И ПРИНЦИП РАБОТЫ                              | 5  |
| 2 ТЕХНИЧЕСКИЕ ХАРАКТЕРИСТИКИ                             | 6  |
| 3 РАБОТА С УСТРОЙСТВОМ                                   | 7  |
| Описание контактов                                       | 8  |
| Входные и выходные интерфейсы                            | 9  |
| Установка SIM-карты в БС-2                               | 10 |
| Средства управления – кнопки и переключатели             | 11 |
| Индикация                                                | 11 |
| 4 НАСТРОЙКА БАЗОВОЙ СТАНЦИИ                              | 13 |
| Подключение базовой станции к компьютеру – начало работы | 13 |
| Обновление программы Packet forwarder до версии 4.0.1    | 19 |
| Настройка статического IP для базовой станции            | 20 |
| Настройка БС-2 для работы по 3G                          | 23 |
| 5 ПРАВИЛА ХРАНЕНИЯ И ТРАНСПОРТИРОВАНИЯ                   | 26 |
| 6 КОМПЛЕКТ ПОСТАВКИ                                      | 27 |
| 7 ГАРАНТИЙНЫЕ ОБЯЗАТЕЛЬСТВА                              | 28 |
| ПРИЛОЖЕНИЕ – РЕКОМЕНДАЦИИ ПО РАБОТЕ С БАЗОВОЙ СТАНЦИЕЙ   | 29 |
| Рекомендации по установке антенны                        | 29 |
| Рекомендации при использовании БС в сети с белым IP      | 30 |

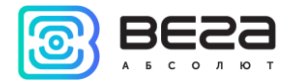

# введение

Настоящее руководство распространяется на базовые станции ВЕГА БС-1 и ВЕГА БС-2 (далее – базовая станция) производства ООО «Вега-Абсолют» и определяет порядок установки и подключения, а также содержит команды управления и описание функционала.

Руководство предназначено для специалистов, ознакомленных с правилами выполнения монтажных работ в области различного электронного и электрического оборудования.

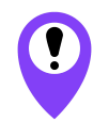

Для обеспечения правильного функционирования установка и настройка базовой станции должны осуществляться квалифицированными специалистами

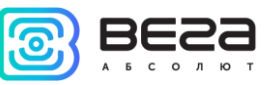

# 1 ОПИСАНИЕ И ПРИНЦИП РАБОТЫ

Базовая станция ВЕГА БС предназначена для разворачивания сети LoRaWAN на частотах диапазона 863-870 МГц.

Базовая станция работает на операционной системе Linux и имеет предустановленное ПО Packet forwarder.

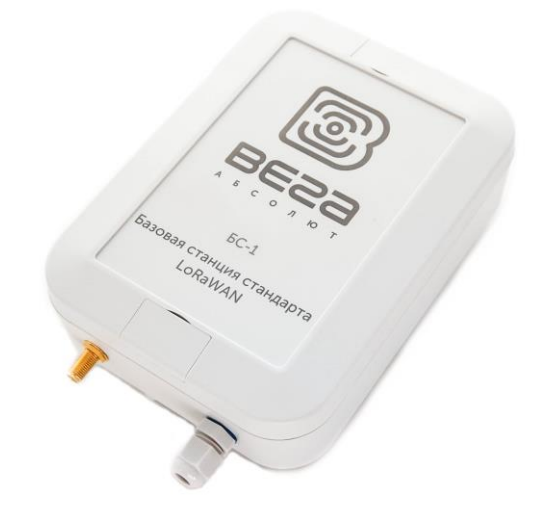

Рис. 1.1 Внешний вид базовой станции ВЕГА БС.

Питание базовой станции и сообщение с сервером осуществляется через канал Ethernet.

Настройка осуществляется через канал Ethernet по протоколу SSH с помощью любой терминальной программы (например, PuTTY).

Базовая станция ВЕГА БС-2 имеет дополнительно 3G-модуль, который обеспечивает дополнительный канал связи и GPS/ГЛОНАСС-модуль для определения местоположения базовой станции и синхронизации встроенных часов по сигналам навигационных спутников.

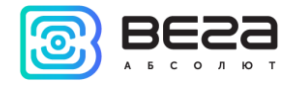

# 2 ТЕХНИЧЕСКИЕ ХАРАКТЕРИСТИКИ

|                                                    | БС-1        | БС-2                |
|----------------------------------------------------|-------------|---------------------|
| Основнь                                            | Ie          |                     |
| GPS приёмник                                       | нет         | да                  |
| 3G модем                                           | нет         | да                  |
| Канал связи с сервером                             | Ethernet    | Ethernet, GSM 3G    |
| Операционная система                               |             | Linux               |
| USB-порт                                           |             | да                  |
| Диапазон рабочих температур                        | -40         | )+85 °C             |
| LoRaWA                                             | N           |                     |
| Количество каналов LoRa                            |             | 8                   |
| Частотный диапазон                                 | 863         | -870 МГц            |
| Мощность передатчика                               | до          | 500 мВт             |
| Антенный разъём                                    |             | SMA                 |
| Дальность радиосвязи в плотной городской застройке | Д           | о 5 км              |
| Дальность радиосвязи в сельской местности          | Д           | о 15 км             |
| Питание                                            | e           |                     |
| Потребляемая мощность                              | 3 Вт        | 4 Вт                |
| Питание                                            | Passive POE | 4,5(+) 7,8(-) 15 Вт |
| Корпус                                             |             |                     |
| Размеры корпуса                                    | 165 x 1     | 110 х 40 мм         |
| Степень защиты корпуса                             |             | IP65                |
| Крепление                                          | на ба       | лки/мачты           |

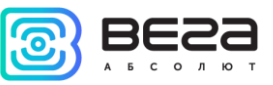

# 3 РАБОТА С УСТРОЙСТВОМ

На плате базовой станции размещены средства управления и индикации, а также входные и выходные интерфейсы. Подробная информация в этом разделе.

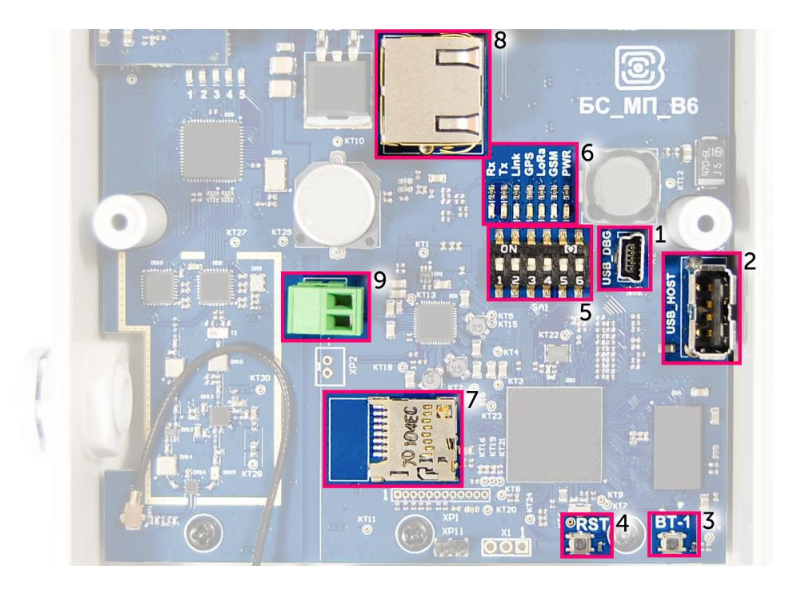

Рис. 3.1. Расположение средств управления и индикации, а также входных и выходных интерфейсов.

- 1 mini USB порт для подключения к компьютеру
- 2 USB хост для подключения внешних устройств
- 3 /Резерв/
- 4 Кнопка перезагрузки базовой станции
- 5 Сервисные DIP-переключатели
- 6 Группа индикаторов функционирования различных систем
- 7 разъём для micro SD-карты
- 8 разъём для Ethernet-кабеля
- 9 дополнительный разъём для питания (опция)

Вега БС/Руководство по эксплуатации

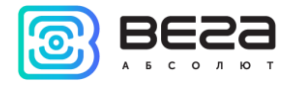

# ОПИСАНИЕ КОНТАКТОВ

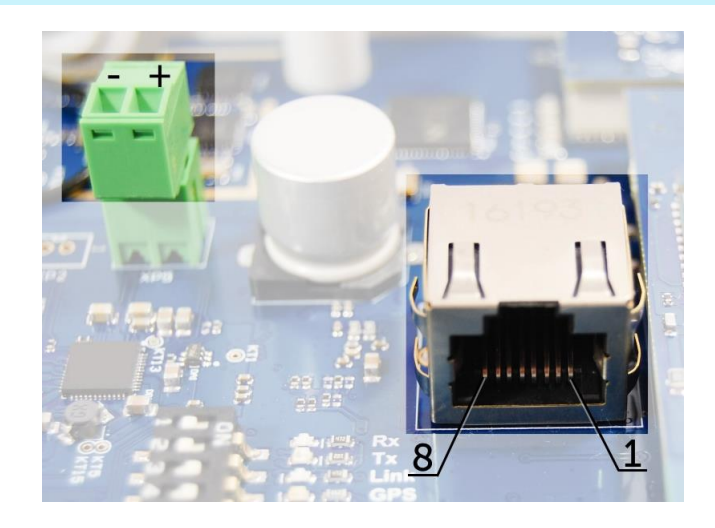

Рис. 3.2. Расположение контактов в разъёмах.

Базовая станция подключается к сети интернет 8-жильным сетевым кабелем (витая пара), через разъём на плате (рис. 3.1 (8)). Кабель может быть обжат по стандартам T568A и T568B. Контакты нумеруются с 1-го по 8-й справа налево.

Цвета указаны для кабеля Т568В:

| Номер контакта | Цвет            | Назначение |
|----------------|-----------------|------------|
| 1              | Оранжево-белый  | Сигнал TD+ |
| 2              | Оранжевый       | Сигнал TD- |
| 3              | Зелено-белый    | Сигнал RD+ |
| 4              | Синий           | Питание    |
| 5              | Сине-белый      | Питание    |
| 6              | Зеленый         | Сигнал RD- |
| 7              | Коричнево-белый | Земля      |
| 8              | Коричневый      | Земля      |

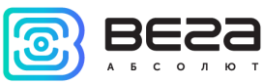

На плате имеется дополнительный разъём для питания (рис. 3.1 (9)). Подключаться к нему можно только при отключении контактов питания в сетевом кабеле, это контакты 4, 5 и 7, 8. Допустимое напряжение питания 12-48 В, минимальная мощность 20 Вт.

# ВХОДНЫЕ И ВЫХОДНЫЕ ИНТЕРФЕЙСЫ

Базовая станция имеет mini USB порт для подключения к компьютеру и работы по протоколу SSH (рис. 3.1 (1)), а также хост USB для подключения внешних устройств по USB кабелю (рис. 3.1 (2)). Кроме того, на плате расположено гнездо для SD накопителя (рис. 3.1 (7)).

Также базовая станция имеет разъём SMA для подключения антенны, которая идет в комплекте. Разъём находится на корпусе базовой станции:

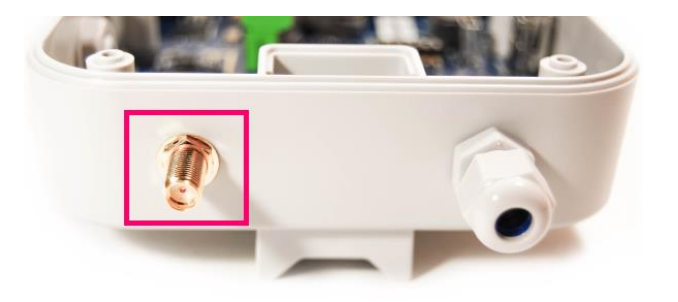

Для качественного приема сигнала важно правильно разместить антенну базовой станции. Рекомендации по установке антенны см. в <u>Приложении</u>.

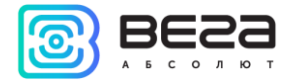

# УСТАНОВКА SIM-КАРТЫ В БС-2

Базовая станция Вега БС-2 имеет в своём составе модуль GSM, который установлен на основную плату.

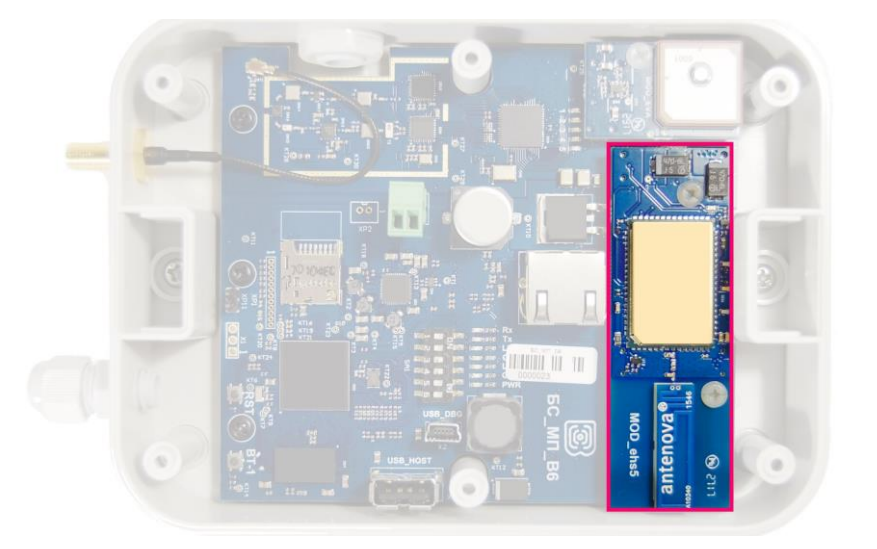

Гнездо для SIM-карты расположено с обратной стороны модуля. Чтобы установить SIM-карту, необходимо отсоединить модуль GSM от основной платы и перевернуть его.

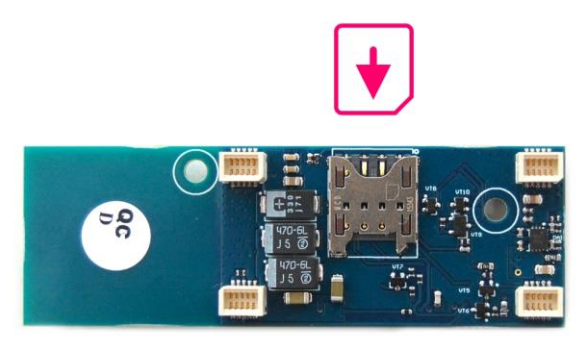

SIM-карты формата micro-SIM вставляется в гнездо, после чего модуль GSM устанавливается на прежнее место.

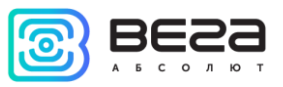

# СРЕДСТВА УПРАВЛЕНИЯ – КНОПКИ И ПЕРЕКЛЮЧАТЕЛИ

На плате базовой станции расположены две кнопки. Одна из кнопок зарезервирована для дальнейших разработок (рис. 3.1 (3)). По нажатию на другую кнопку происходит мгновенная перезагрузка базовой станции (рис. 3.1 (4)).

Кроме того на плате расположены переключатели (рис. 3.1 (5)), которые предназначены для выбора способа загрузки образа прошивки: с внутренней памяти, с SD-карты или через mini USB с компьютера и используются только в условиях сервиса. В рабочем режиме положение переключателей должно быть таким, как на рисунке 3.3 – включены только переключатели 3 и 4.

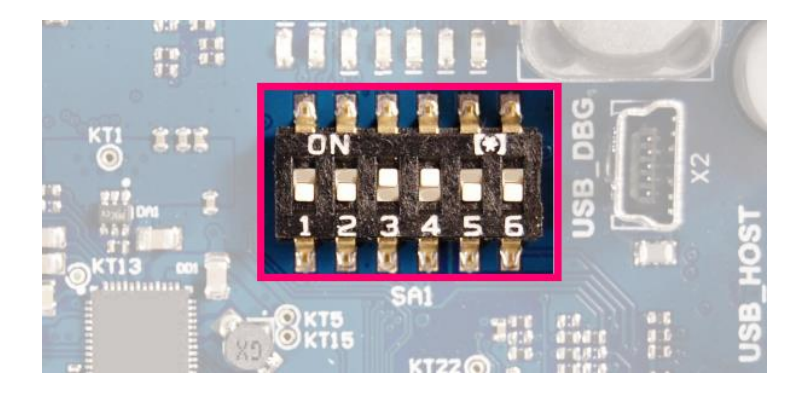

Рис. 3.3. Рабочее положение переключателей.

# ИНДИКАЦИЯ

На плате расположены несколько светодиодных индикаторов (рис. 3.1 (6)), сигналы которых описаны в таблице ниже. Они отображают функционирование той или иной системы: питание (включено/выключено), видимость спутников GPS, GSM-модем (включен/выключен), функционирование программы обработки сигналов LoRa (Packet forwarder запущен/не запущен), наличие активности по Ethernet, обмен данными по mini USB порту.

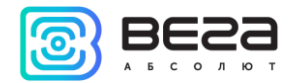

| Индикатор              | Цвет                                                     | Значение                                          |  |
|------------------------|----------------------------------------------------------|---------------------------------------------------|--|
| Rx                     | Зелёный                                                  |                                                   |  |
| Тх                     | Красный                                                  | вспыхивает – обмен данными по порту озв_ово       |  |
| Link                   | Зелёный                                                  | Вспыхивает – активность по Ethernet               |  |
|                        |                                                          | <i>Не горит</i> – нет данных от GPS-приёмника     |  |
| GPS <sup>1</sup> Синий | <i>Вспыхивает</i> – есть данные, но они не валидные и не |                                                   |  |
|                        | могут использоваться Packet forwarder                    |                                                   |  |
|                        | <i>Горит</i> – местоположение определено                 |                                                   |  |
| LoRa Жёлтый            | <i>Горит</i> – приложение Packet forwarder запущено      |                                                   |  |
|                        | Не горит – приложение Packet forwarder остановлено       |                                                   |  |
| GSM Зелёный            | <i>Горит</i> – GSM-модем включён                         |                                                   |  |
|                        | <i>Не горит</i> – GSM-модем отключён                     |                                                   |  |
| PWR Красный            | Красций                                                  | <i>Горит</i> – питание базовой станции подключено |  |
|                        | <i>Не горит</i> – питание базовой станции отсутствует    |                                                   |  |

<sup>&</sup>lt;sup>1</sup> Индикатор GPS отображает функционирование системы GPS только при запущенном Packet forwarder (горит индикатор LoRa).

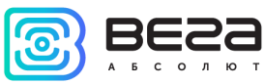

# 4 НАСТРОЙКА БАЗОВОЙ СТАНЦИИ

# ПОДКЛЮЧЕНИЕ БАЗОВОЙ СТАНЦИИ К КОМПЬЮТЕРУ – НАЧАЛО РАБОТЫ

Настройка базовой станции осуществляется при подключении к компьютеру с помощью терминальной программы. Подключение возможно, например, с помощью свободно распространяемой программы PuTTY. Есть два способа подключения к базовой станции – по последовательному порту или по SSH.

1. Подключение по последовательному порту

При подключении по последовательному порту необходимо соединить базовую станцию с персональным компьютером кабелем с разъемом mini-USB. На плате нужный порт обозначен как USB\_DBG (рис. 3.1(1)). Далее необходимо осуществить подключение к виртуальному СОМ-порту, для этого нужно установить драйвер для МСР2200. Тогда в диспетчере устройств появятся «Порты (СОМ и LPT)».

В списке портов необходимо найти USB Serial Port и посмотреть его номер.

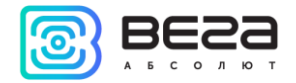

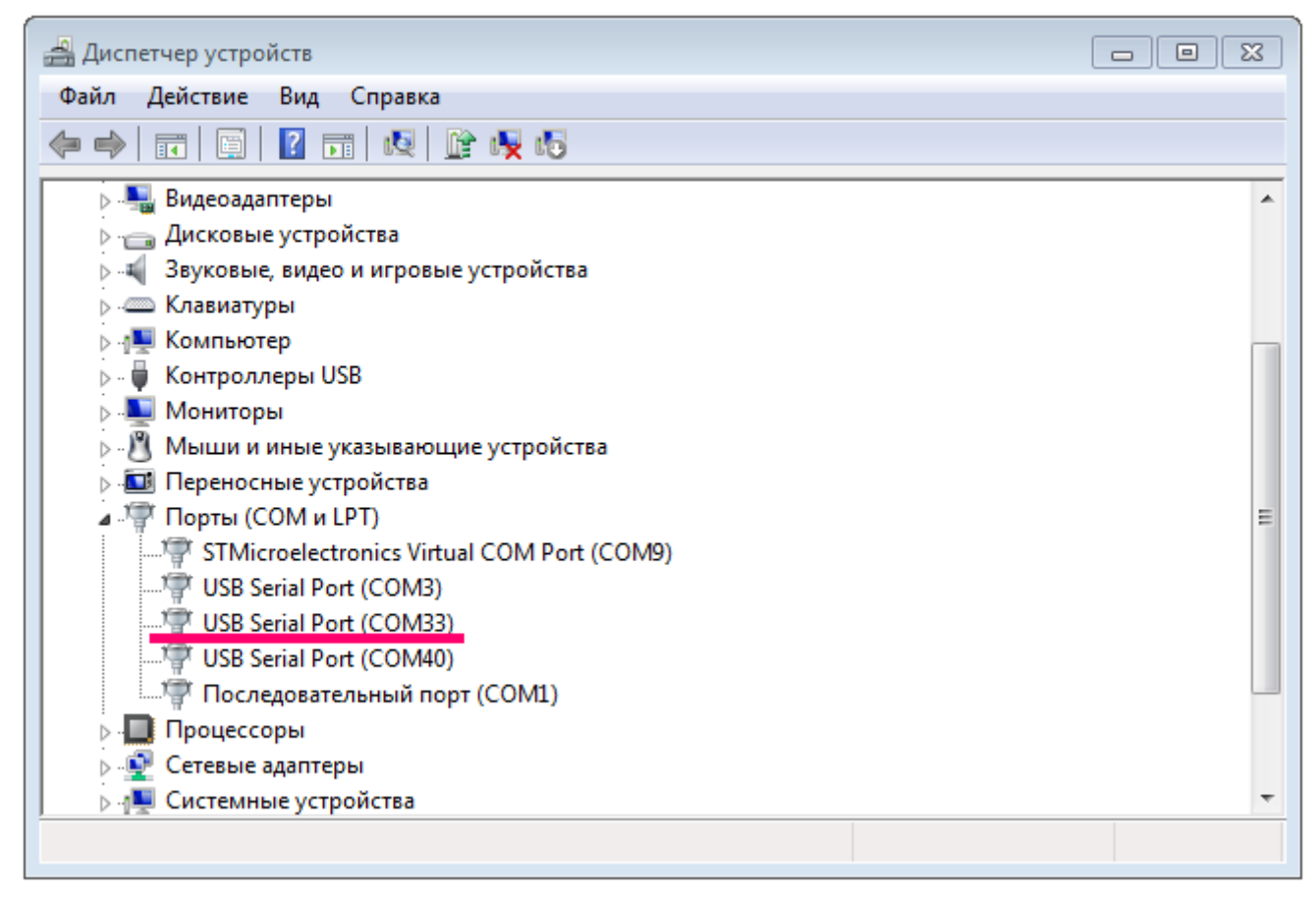

После этого открыть программу PuTTY, выбрать способ подключения Serial, и ввести номер виртуального СОМ-порта базовой станции и скорость (115200) в соответствующие поля.

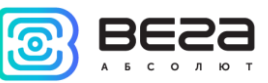

| 🕵 PuTTY Configuration                                                                                                    |                                                                                      | X                      |
|----------------------------------------------------------------------------------------------------|--------------------------------------------------------------------------------------|------------------------|
| Category:                                                                                                    |                                                                                      |                        |
| Session                                                                                                    | Basic options for your PuTTY ses                                                     | sion                   |
| Logging                                                                                                    | Specify the destination you want to connec                                           | t to                   |
|                                                                                                    | Serial line                                                                          | Speed                  |
| Bell                                                                                                    | COM33                                                                                | 115200                 |
| - Features<br>⊡- Window                                                                                                    | Connection type:<br>Raw    Telnet    Rlogin    SSH                                   | Serial                 |
| Appearance     Appearance     Behaviour     Translation     Colours     Connection     Data     Proxy     Telnet     Rlogin     SSH | Load, save or delete a stored session<br>Saved Sessions<br>Default Settings<br>cubie | Load<br>Save<br>Delete |
| <sup>i</sup> Serial                                                                                                    | Close window on exit:<br>Always Never Only on cle                                    | an exit                |
| About                                                                                                    | Open                                                                                 | Cancel                 |

После чего нажать **Ореп**.

2. Подключение по SSH

При подключении по SSH в диалоговом окне PuTTY необходимо выбрать способ подключения SSH и ввести IP-адрес устройства и порт 22. По умолчанию устройство получает IP-адрес по DHCP при подключении по Ethernet.

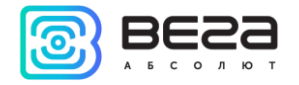

| 🕵 PuTTY Configuration                                                         |                                                         | 8                      |
|-------------------------------------------------------------------------------|---------------------------------------------------------|------------------------|
| Category:                                                                     |                                                         |                        |
| Session                                                                       | Basic options for your PuTTY                            | session                |
|                                                                               | Specify the destination you want to com                 | nect to                |
| Kevboard                                                                      | Host Name (or IP address)                               | Port                   |
| Bell                                                                          | 192.168.0.127                                           | 22                     |
| Features<br>⊡ Window                                                          | Connection type:                                        | SH 🔘 Serial            |
| Appearance<br>Behaviour<br>Translation<br>Selection                           | Load, save or delete a stored session<br>Saved Sessions |                        |
| Colours<br>□ Connection<br>□ Data<br>□ Proxy<br>□ Telnet<br>□ Rlogin<br>■ SSH | Default Settings<br>cubie                               | Load<br>Save<br>Delete |
| IIII Serial                                                                   | Close window on exit:<br>Always Never Only on           | clean exit             |
| About                                                                         | Open                                                    | Cancel                 |

После чего нажать **Ореп**.

После подключения к базовой станции способом 1 или 2 появится окно терминала PuTTY, где нужно ввести логин и пароль. По умолчанию для подключения к базовой станции используется логин *root* и пароль *temppwd*. При первом подключении рекомендуется изменить пароль для индивидуального доступа.

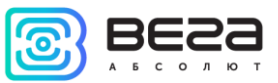

| B COM33 - PuTTY                                              | 83 |
|--------------------------------------------------------------|----|
|                                                              | *  |
| Arago Project http://arago-project.org am335x-evm ttyO0      |    |
| Arago 2013.12 am335x-evm tty00                               |    |
| am335x-evm login: root<br>Password:<br>root@am335x-evm:~# [] |    |
|                                                              | Ŧ  |

Теперь можно производить настройки.

Программа Packet forwarder запускается автоматически при старте системы. Перед тем, как настраивать базовую станцию нужно завершить процесс Packet forwarder, набрав команду:

/etc/init.d/lora\_watchdog stop

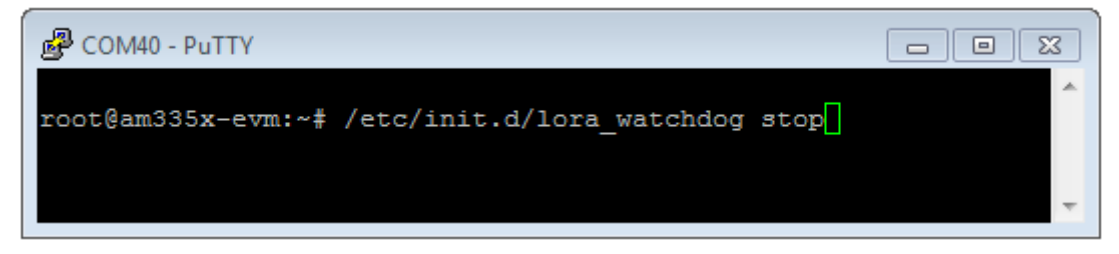

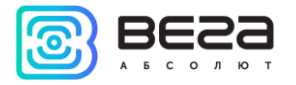

Файлы настроек находятся в директории LoRa/packet\_forwarder/lora\_pkt\_fwd и могут содержать настройки частотного плана, ID базовой станции, IP-адрес и порты сервера:

global\_conf.json – файл глобальных настроек; local\_conf.json – файл локальных настроек.

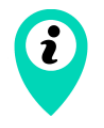

Настройки в файле local\_conf.json имеют приоритет над global\_conf.json

Для изменения настроек необходимо в терминале набрать команду, содержащую нужный файл настроек, например:

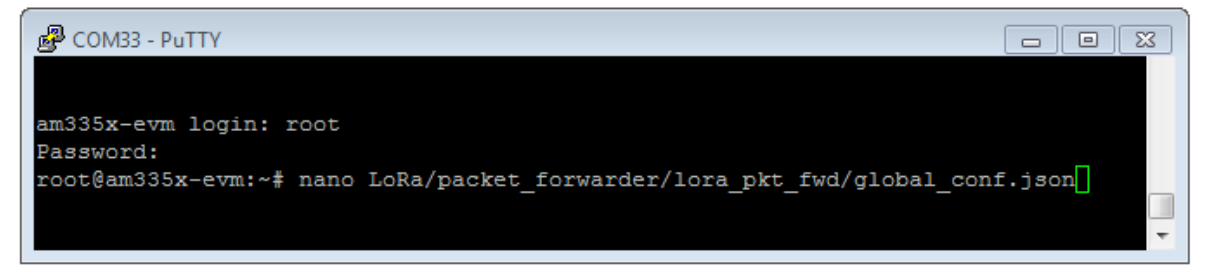

После совершения всех изменений необходимо ввести команду:

# /etc/init.d/lora\_watchdog start

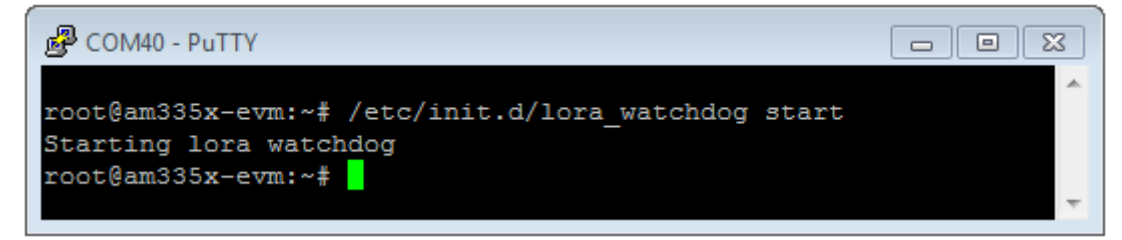

После чего процесс Packet forwarder будет запущен с новыми настройками.

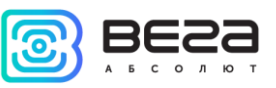

# ОБНОВЛЕНИЕ ПРОГРАММЫ PACKET FORWARDER ДО ВЕРСИИ 4.0.1

Обновление Packet forwarder осуществляется при подключении к компьютеру с помощью терминальной программы следующим образом:

- 1. После подключения к базовой станции в окне терминала PuTTY нужно ввести логин и пароль.
- 2. Ввести команду /etc/init.d/lora\_watchdog stop команда на выключение внутреннего таймера.
- 3. Перейти в корневой каталог с помощью команды cd ~/

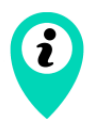

Перед обновлением packet\_forwarder сохраните настройки из файлов local\_conf.json и global\_conf.json, расположенных в ~/LoRa/packet\_forwarder/lora\_pkt\_fwd/ для последующего восстановления настроек после обновления

4. Удалить файлы предыдущей версии программы Packet forwarder путём последовательного введения команд:

rm -r LoRa rm LoRa.tar.gz

- 5. Скачать файлы новой версии Packet forwarder, введя в командную строку: wget ftp://89.183.233:14104/3.12.10-ti2013.12.01/LoRa\_v4.0.1.tar.gz
- 6. Распаковать скачанные файлы командой tar xf LoRa\_v4.0.1.tar.gz -C ~/
- 7. Переместить скачанные файлы в рабочий каталог mv ~/LoRa\_v4.0.1 ~/LoRa
- 8. Восстановить настройки в файлах local\_conf.json и global\_conf.json
- 9. Если в БС-2 используется GPS-модуль «MOD\_EVA», то в файле global\_conf.json опция "ubx\_timegps\_control\_enable" должна быть включена, т.е. "ubx\_timegps\_control\_enable": true. В остальных случаях, когда GPS-модуль называется иначе, эта опция должна быть выключена, т.е. "ubx\_timegps\_control\_enable": false.

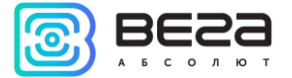

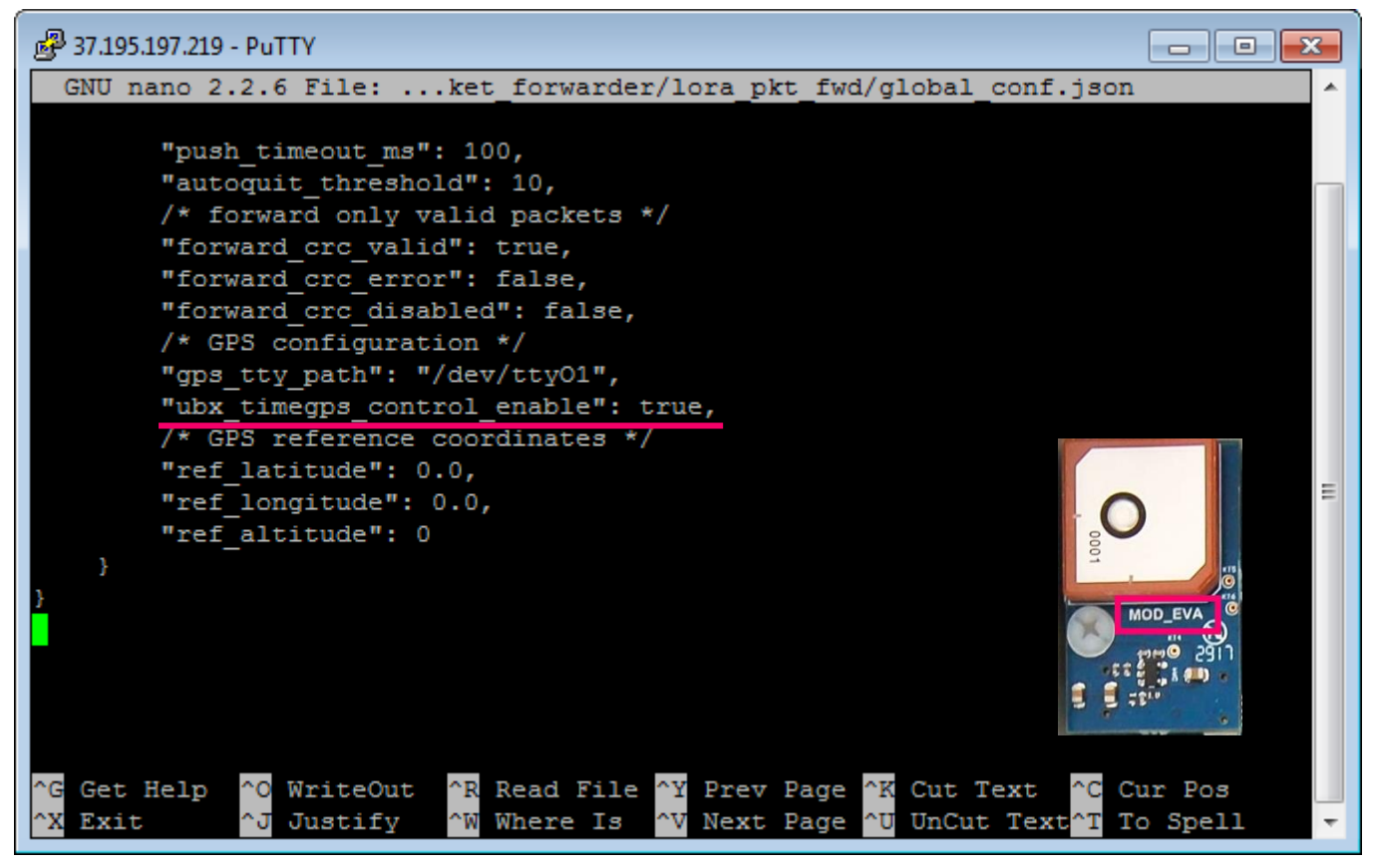

# 10. Перезапустить процесс программы Packet forwarder командой /etc/init.d/lora\_watchdog start

Обновление завершено.

# НАСТРОЙКА СТАТИЧЕСКОГО ІР ДЛЯ БАЗОВОЙ СТАНЦИИ

Настройка статического IP выполняется с помощью терминальной программы следующим образом:

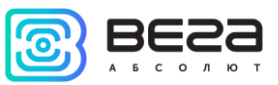

- 1. После подключения к базовой станции в окне терминала PuTTY нужно ввести логин и пароль.
- 2. Открыть файл /etc/network/interfaces в этом файле найти настройки авторизации:

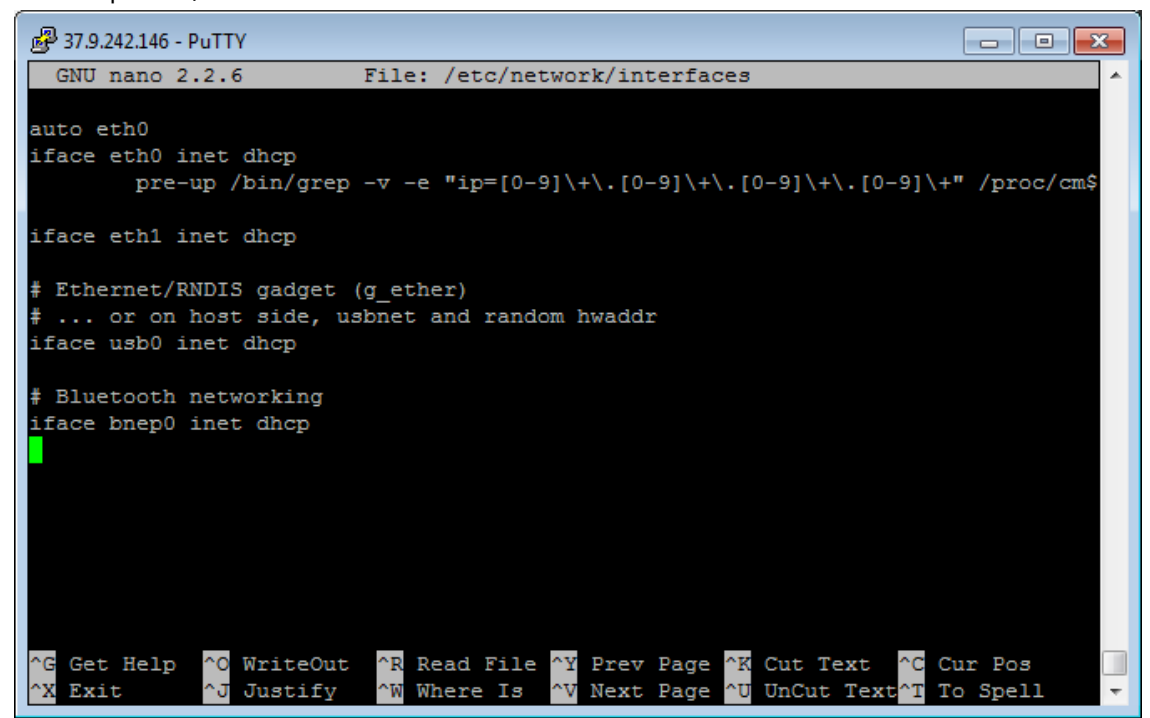

3. Внести изменения, выделенные красным:

![](_page_20_Picture_6.jpeg)

![](_page_21_Picture_1.jpeg)

![](_page_21_Picture_2.jpeg)

В данном примере показана установка статического IP-адреса 192.168.240.252 и шлюза 192.168.240.1 Эти значения следует изменить на другие, необходимые для вашего конкретного случая

 Открыть файл ~/link\_detect.sh - в этом файле найти строку if [ "\$LINK\_STATE" == "UP" ]; then Убедиться, что после этой строки идёт строка

if [ -n "\$(cat /etc/network/interfaces | grep "iface \$INTERFACE inet dhcp")" ]; then Убедиться, что перед строкой

killall -15 lora\_pkt\_fwd

присутствует строка

fi

(см. рисунок ниже)

```
🗬 192.168.0.107 - PuTTY
                                                                                      GNU nano 2.2.6
                              File: /home/root/link detect.sh
      continue
   if [ "$LINK STATE" != "$PREV LINK STATE" ] ; then
      echo "link state on $INTERFACE changed: $PREV LINK STATE -> $LINK STATE"
      if [ "$LINK STATE" == "UP" ] ; then
         if [ -n "$(cat /etc/network/interfaces | grep "iface $INTERFACE inet dhcp")" ]; then
            killall -15 udhcpc
            udhcpc -R -t 5 -n -p /var/run/udhcpc.$INTERFACE.pid -i $INTERFACE
         killall -15 lora_pkt_fwd
      #else
            echo "route add default ppp0"
           # route add default ppp0
          # killall -15 lora pkt fwd
                 WriteOut
                              ^R Read File
                                                                            °C Cur Pos
  Get Help
                                             ^Y
                                                Prev Page
                                                            ^K Cut Text
                                 Where Is
  Exit
                  Justify
                                                Next Page
                                                               UnCut Text
                                                                              To Spell
```

![](_page_22_Picture_1.jpeg)

5. Если строки соответствуют рисунку выше, - ничего менять не нужно. Если этих строк нет, то их следует добавить – изменения выделены красным:

if [ "\$LINK\_STATE" == "UP" ] ; then
if [ -n "\$(cat /etc/network/interfaces | grep "iface \$INTERFACE inet dhcp")" ]; then
killall -15 udhcpc
udhcpc -R -t 5 -n -p /var/run/udhcpc.\$INTERFACE.pid -i \$INTERFACE
f

#### killall -15 lora\_pkt\_fwd

6. Набрать **reboot** в командной строке для перезагрузки базовой станции с новыми настройками.

# НАСТРОЙКА БС-2 ДЛЯ РАБОТЫ ПО 3G

Настройка базовой станции для работы по 3G с помощью терминальной программы осуществляется в следующем порядке:

- 1. После подключения к базовой станции в окне терминала PuTTY нужно ввести логин и пароль.
- 2. Убедиться, что в файле /etc/ppp/peers/wvdial присутствуют строки, выделенные красным:

| noauth              |  |
|---------------------|--|
| name wvdial         |  |
| usepeerdns          |  |
| defaultroute        |  |
| replacedefaultroute |  |

Если этих строк нет, то их следует добавить.

3. Убедиться, что в файле /etc/wvdial.conf присутствуют строки, выделенные красным:

![](_page_23_Picture_0.jpeg)

; Init1 = ATZ ; Init2=ATQO V1 E1 &C1 &D2 +FCLASS=0 Init1 = AT+CPIN? Init2 = AT+CGDCONT=1,"IP","internet.beeline.ru" Modem Type = USB Modem Baud = 460800 New PPPD = yes Auto Reconnect = off Modem = /dev/ttyACM0 ISDN = 0 Phone = \*99# Password = beeline Username = beeline

где "internet.beeline.ru" это APN сотового оператора.

Если строки соответствуют рисунку выше, - ничего менять не нужно. Если этих строк нет, то их следует добавить. Причём строки

#### Init1 = AT+CPIN? Init2 = AT+CGDCONT=1,"IP","internet.beeline.ru"

ставятся вместо строки

#### Init = AT+CGDCONT=1,"IP","internet.beeline.ru"

В последних трёх строках файла задаются нужный телефон дозвона, имя пользователя и пароль (отличаются для каждого оператора сотовой связи):

Phone = \*99# Password = beeline Username = beeline

![](_page_24_Picture_1.jpeg)

4. Создать скрипт для обновления данных DNS, полученных от оператора

# nano /etc/ppp/ip-up.d/resolv\_conf\_update

![](_page_24_Picture_4.jpeg)

Дать ему права на выполнение, набрав в командной строке:

### chmod +x /etc/ppp/ip-up.d/resolv\_conf\_update

5. Добавить параметры в автозагрузку, набрав в командной строке:

#### update-rc.d gsm\_init defaults

6. Набрать **reboot** в командной строке для перезагрузки базовой станции с новыми настройками.

Чтобы перестать использовать 3G модем для связи с сервером, набрать в командной строке update-rc.d -f gsm\_init remove и перезапустить базовую станцию для применения новых настроек.

Чтобы снова начать использовать 3G модем для связи с сервером, набрать в командной строке update-rc.d gsm\_init defaults и перезапустить базовую станцию для применения новых настроек.

Рекомендации для базовых станций, использующих белый IP, см. в <u>Приложении</u>.

![](_page_25_Picture_0.jpeg)

# 5 ПРАВИЛА ХРАНЕНИЯ И ТРАНСПОРТИРОВАНИЯ

Базовые станции ВЕГА БС должны храниться в заводской упаковке в отапливаемых помещениях при температуре от +5°С до +40°С и относительной влажности не более 85%.

Транспортирование базовых станций допускается в крытых грузовых отсеках всех типов на любые расстояния при температуре от -40°С до +85°С.

![](_page_26_Picture_1.jpeg)

# 6 КОМПЛЕКТ ПОСТАВКИ

Базовая станция поставляется в следующей комплектации:

Базовая станция ВЕГА БС – 1 шт.

Антенна 864-870 МГц – 1 шт.

РОЕ-адаптер – 1 шт.

Паспорт – 1 шт.

![](_page_27_Picture_1.jpeg)

# 7 ГАРАНТИЙНЫЕ ОБЯЗАТЕЛЬСТВА

Изготовитель гарантирует работоспособность базовой станции и её комплектующих в течение 36 месяцев со дня продажи.

Изготовитель обязан предоставить услуги по ремонту или заменить вышедшее из строя устройство в течение 36 месяцев со дня продажи.

Потребитель обязан соблюдать условия и правила транспортирования, хранения и эксплуатации, указанные в данном руководстве пользователя.

Гарантийные обязательства не распространяются:

- на устройства с механическими, электрическими и/или иными повреждениями и дефектами, возникшими при нарушении условий транспортирования, хранения и эксплуатации;

- на устройства в неполной комплектации;

- на устройства со следами ремонта вне сервисного центра изготовителя;

- на устройства со следами окисления или других признаков попадания жидкостей в корпус изделия.

При возникновении гарантийного случая, следует обратиться в сервисный центр по адресу:

630008, г. Новосибирск, ул. Кирова, 113/1.

Контактный телефон +7 (383) 206-41-35.

![](_page_28_Picture_1.jpeg)

#### ПРИЛОЖЕНИЕ – РЕКОМЕНДАЦИИ ПО РАБОТЕ С БАЗОВОЙ СТАНЦИЕЙ

#### РЕКОМЕНДАЦИИ ПО УСТАНОВКЕ АНТЕННЫ

Антенна, входящая в комплект поставки имеет крепления для установки на балкумачту. Для обеспечения максимальной дальности связи следует соблюдать рекомендации по установке антенны:

1. Устанавливать антенну следует на улице, желательно на крыше здания (чем выше - тем лучше, в зависимости от окружающих зданий). Установка антенны в помещении значительно ослабляет чувствительность антенны.

2. Необходимо удалять место установки как можно дальше от антенн сотовой связи. При настройке особенно важно максимальное удаление от других антенн. После проведения всех тестов можно антенну снова приблизить к антеннам сотовой связи, если качество связи удовлетворительное.

3. Антенна не должна стоять в непосредственной близости от преград (порядка 2х метров от перил, стен и прочего). Чувствительность в сторону преграды будет снижена.

4. Базовая станция также должна быть установлена в непосредственной близости от антенны - на длину коаксиального провода антенны. Дополнительное увеличение длины кабеля между антенной и базовой станцией будет приводить к потере чувствительности антенны.

![](_page_28_Picture_9.jpeg)

Например, 25 метров кабеля RG-58 ослабляют сигнал на 14дБм, т.е. если вещать с мощностью 14дБм (25мВт), то на антенне будет мощность 1мВт

5. Следует учитывать диаграмму направленности антенны. В горизонтальной плоскости антенна имеет круговую направленность, но в вертикальной нет. Поэтому

![](_page_29_Picture_1.jpeg)

непосредственно под антенной качество связи будет хуже, чем в некотором удалении от неё.

# РЕКОМЕНДАЦИИ ПРИ ИСПОЛЬЗОВАНИИ БС В СЕТИ С БЕЛЫМ ІР

В случае, если БС используется в сети с белым IP, рекомендуется изменить стандартные номера портов ssh и telnet на другие. Это следует принимать во внимание при пробросе портов. Последовательность действий для изменения портов dropbear и telnetd на самой БС описана ниже.

#### <u>Чтобы изменить порт ssh:</u>

- 1. В командной строке терминальной программы ввести /etc/init.d/dropbear stop
- 2. Открыть файл nano /etc/init.d/dropbear

| 🔀 192.168.0.231 - PuTTY                                                                                                    |                                                                                                    |
|----------------------------------------------------------------------------------------------------|----------------------------------------------------------------------------------------------------|
| GNU nano 2.2.6                                                                                                    | File: /etc/init.d/dropbear                                                                                                    |
| <pre>#!/bin/sh ### BEGIN INIT INF0 # Provides: # Required-Start: # Required-Stop: # Default-Start: # Default-Stop: ### END INIT INF0 # # Do not configure th #</pre> | dropbear<br>\$remote_fs \$syslog<br>\$remote_fs \$syslog<br>2 3 4 5<br>0 1 6<br>nis file. Edit /etc/default/dropbear instead! |
| PATH=/usr/local/sbin:<br>DAEMON=/usr/sbin/drop<br>NAME=dropbear<br>DESC= <b>"Dropbear SSH se</b><br>DEFAULTCFG=/etc/defau                                            | /usr/local/bin:/sbin:/bin:/usr/sbin:/usr/bin<br>bbear<br><b>erver"</b><br>Ilt/dropbear                                        |
| DROPBEAR_PORT=22<br>DROPBEAR_EXTRA_ARGS=<br>NO_START=0                                                                                                    |                                                                                                    |

![](_page_30_Picture_1.jpeg)

- 3. Найти строку DROPBEAR\_PORT=22 и изменить стандартный порт «22» на другой, после чего сохранить файл.
- 4. В командной строке терминальной программы ввести /etc/init.d/dropbear start

#### <u>Чтобы изменить порт 23 telnet:</u>

- 1. Ввести в командной строке терминальной программы /etc/init.d/telnetd stop
- 2. Ввести в командной строке killall -15 telnetd
- 3. Открыть файл nano /etc/init.d/telnetd найти строки:

```
> 192.168.0.231 - PuTTY
 GNU nano 2.2.6
                                  File: /etc/init.d/telnetd
#IMPLIED, INCLUDING BUT NOT LIMITED TO THE WARRANTIES OF MERCHANTABILITY,
FITNESS FOR A PARTICULAR PURPOSE AND NONINFRINGEMENT. IN NO EVENT SHALL THE
#AUTHORS OR COPYRIGHT HOLDERS BE LIABLE FOR ANY CLAIM, DAMAGES OR OTHER
#LIABILITY, WHETHER IN AN ACTION OF CONTRACT, TORT OR OTHERWISE, ARISING FROM,
#OUT OF OR IN CONNECTION WITH THE SOFTWARE OR THE USE OR OTHER DEALINGS IN
#THE SOFTWARE.
telnetd=/usr/sbin/telnetd
test -x "Stelnetd" || exit 0
ase "$1" in
 start)
   echo -n "Starting telnet daemon"
start-stop-daemon --start --quiet --exec $telnetd
    echo 🐩
 stop)
    echo -n "Stopping telnet daemon"
    start-stop-daemon --stop --quiet --pidfile /var/run/telnetd.pid
    echo".
```

4. Добавить то, что выделено красным (вместо «2224» указать нужный номер порта):

telnetd=/usr/sbin/telnetd

#### port="-p 2224"

start-stop-daemon --start --quiet --exec \$telnetd -- \$port

5. Сохранить файл и ввести в командной строке /etc/init.d/telnetd start

![](_page_31_Picture_0.jpeg)

Вега БС/Руководство по эксплуатации

![](_page_31_Picture_2.jpeg)

# vega-absolute.ru

Руководство по эксплуатации © ООО «Вега-Абсолют» 2017